# คู่มือการลงทะเบียนสอบ สมรรถนะพื้นฐานทางด้านไอที ตามมาตราฐาน IC3 มหาวิทยาลัยเทคโนโลยีราชมงคลศรีวิชัย

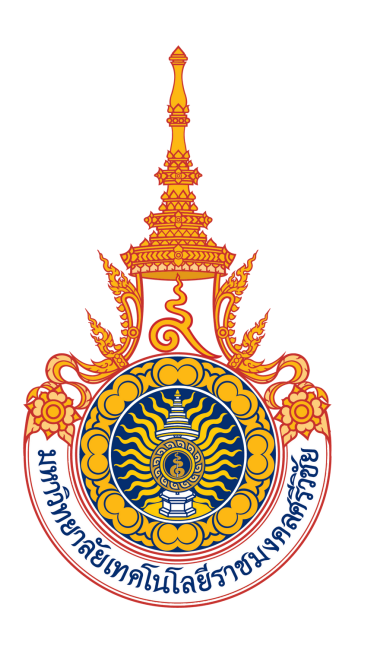

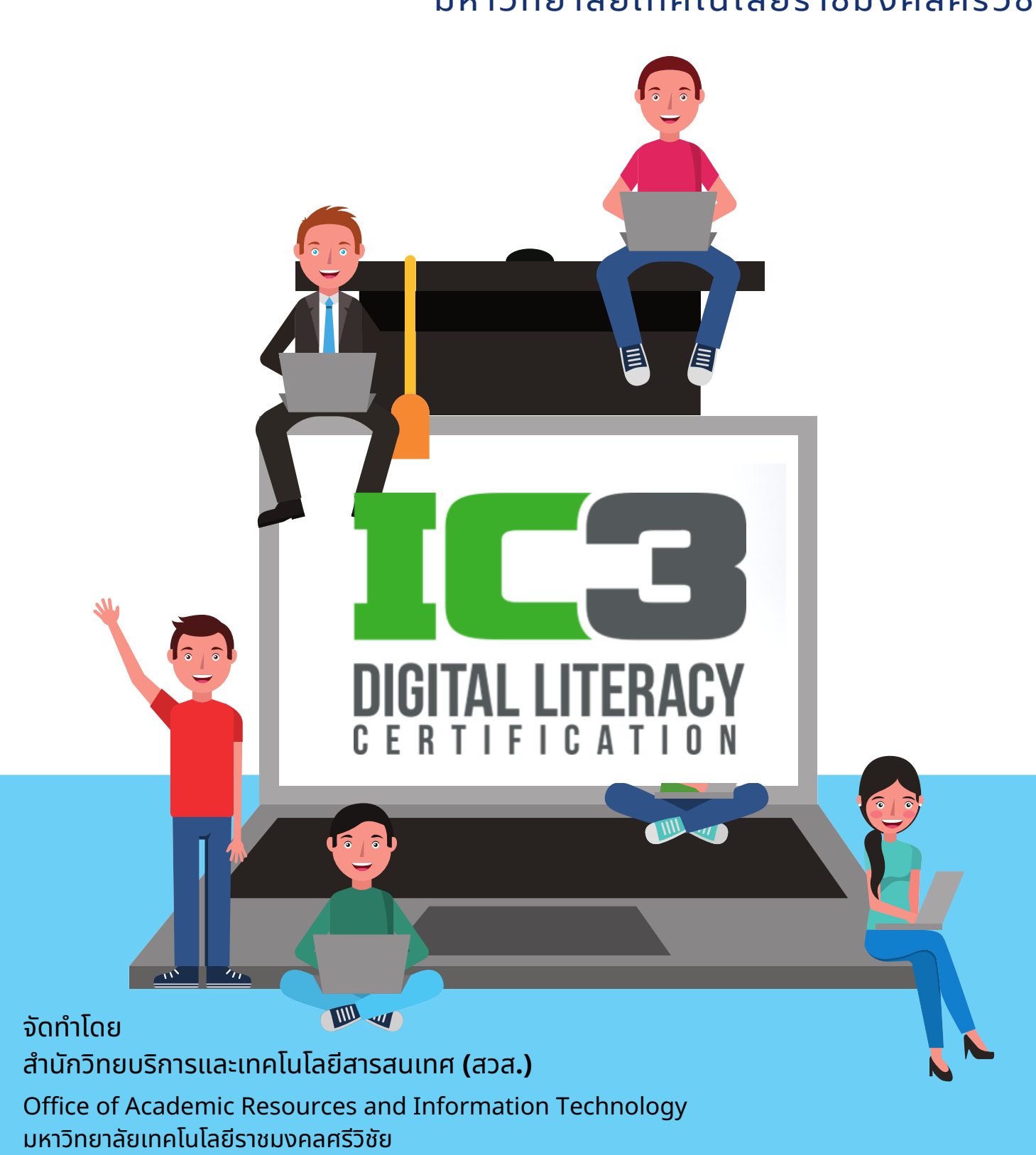

เปิดเว็บเบราวเซอร์ google chrome เข้าสู่เว็บไซต์ http://www.certiport.com

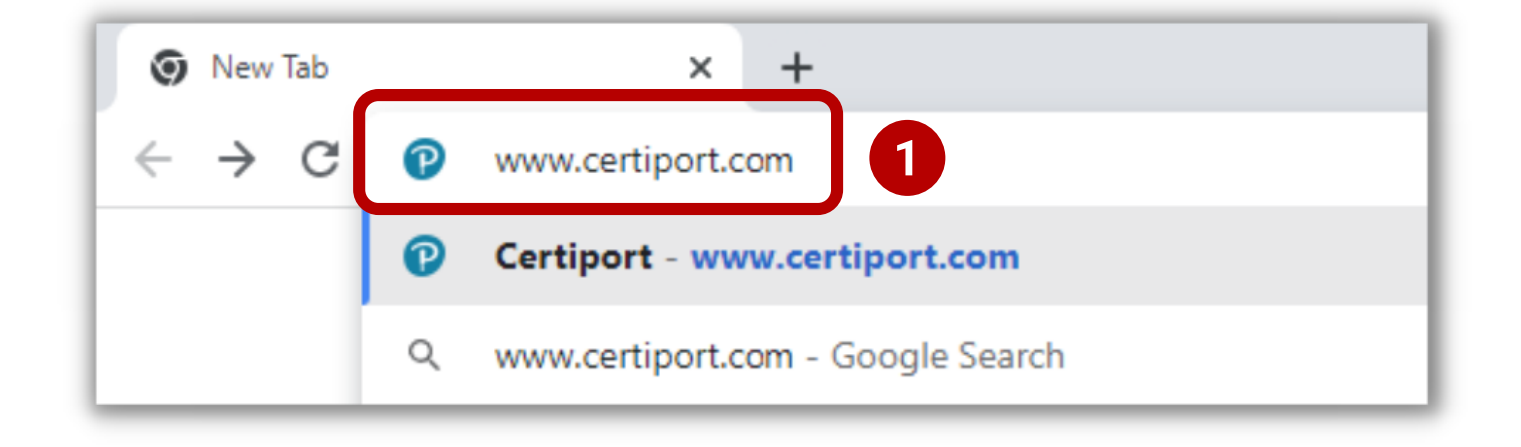

2 คลิก Login/Register มุมขวาบน

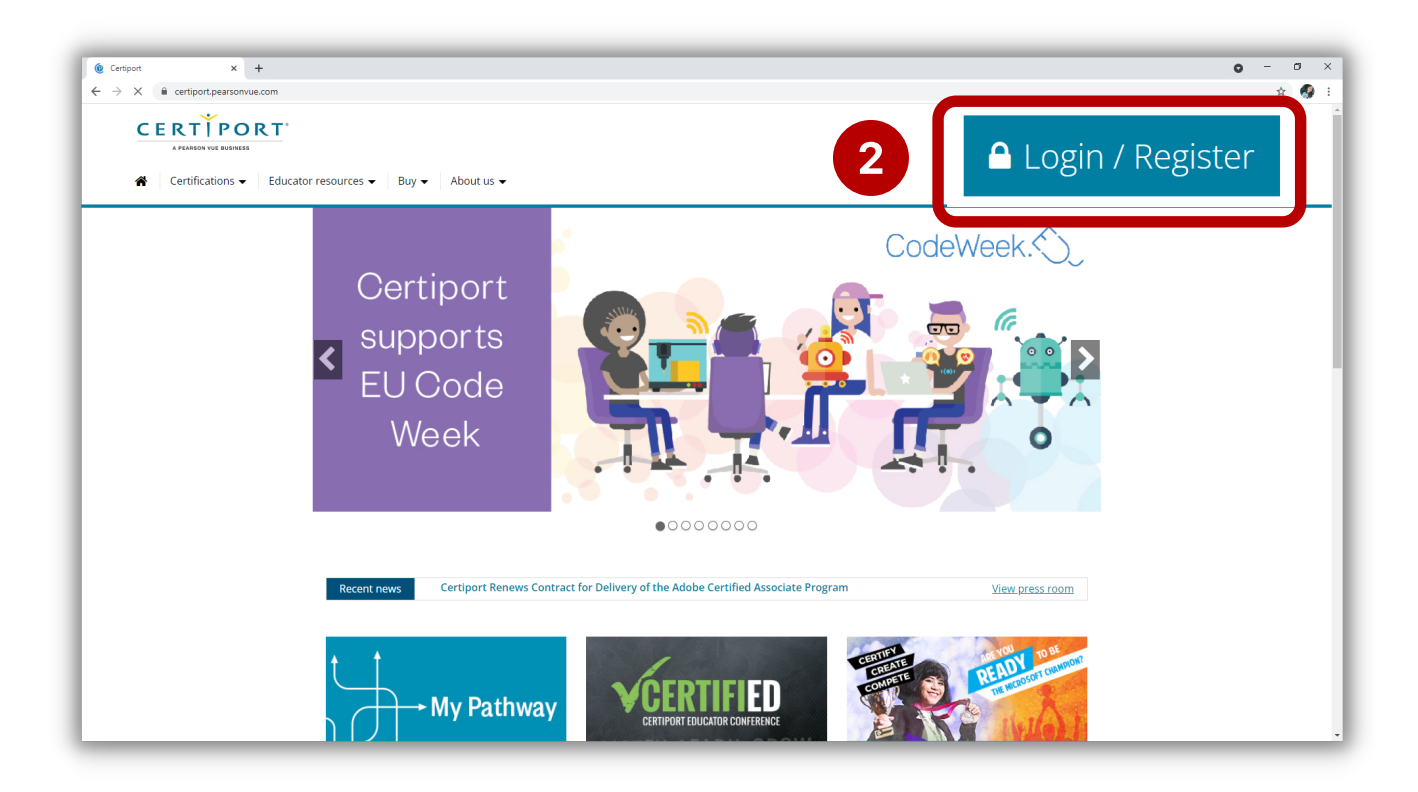

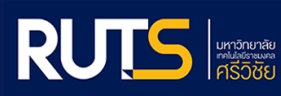

## 3 คลิก ลงทะเบียน (Register) สำหรับผู้ใช้ใหม่ (New User)

| A PEARSON VUE BUSINESS               |                                        |                                                             |
|--------------------------------------|----------------------------------------|-------------------------------------------------------------|
| Login                                |                                        | New Users                                                   |
|                                      |                                        | To create a user account with Certiport, you must register. |
| Please enter your username and passw | ord to login to the Certiport website. |                                                             |
| Username:                            |                                        | Register 2                                                  |
| Password:<br>Passwords are case sen: | sitive.                                | Register                                                    |
| Login                                |                                        |                                                             |
| I cannot access my account           |                                        |                                                             |

## ช่อง Preferred language : เลือกภาษา " English "

| User Registration                                                                                            |                                                                                                    |
|----------------------------------------------------------------------------------------------------|----------------------------------------------------------------------------------------------------|
| Welcome to Certiport     Account Setup     Personal Information     Profile     Choose A Purpose     Summary | Preferred language:       English         Country/Region: *       Arabic         Welcome to Certiport User Regmany resources available to yc       Bahasa Indonesia         Bahasa Malaysia       Bulgarian         By accessing this website and Agreement ('Agreement'). Th Pearson, Inc., and your testing:       Chinese Simplified         Pearson, Inc., and your testing:       Chinese Traditional         Service, in conjunction with yc obligations to provide you pro       Danish         Dutch       English         Finnish       Finnish         French       Finnish |
|                                                                                                    | To avoid creating duplicate user accounts, you can verify that you have not previously registered with Certiport by using the Login Assistant.  (* indicates a required field)  Next Cance                                                                                                    |

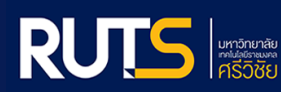

5

6

### ช่อง Country/Region : เลือกประเทศ " Thailand "

| A PEARSON VUE BUSH                                                                                           | 5                                                                                                    | ลือกประเทศ " Thailan                                                                                                    |
|----------------------------------------------------------------------------------------------------|----------------------------------------------------------------------------------------------------|----------------------------------------------------------------------------------------------------|
| Welcome to Certiport     Account Setup     Personal Information     Profile     Choose A Purpose     Summary | Country/Region: *<br>Welcome to Certipor<br>many resources ava<br>CANDATE AGREEF<br>By accessing this wi<br>Agreement ('Agree<br>Pearson, Inc., and y<br>acceptance of Pears<br>Service, in conjunct<br>obligations to provid<br>I Agree * Cert<br>I'm not a t<br>I'm not a t<br>Country/Region: *<br>Service, in conjunct<br>Different controls<br>Country/Region: *<br>Service, in conjunct<br>Different controls<br>Service, in conjunct<br>Different controls<br>Country/Region: *<br>Service, in conjunct<br>Different controls<br>Service, in conjunct<br>Different controls<br>Service, in conjunct<br>Different controls<br>Service, in conjunct<br>Different controls<br>Service, in conjunct<br>Different controls<br>Service, in conjunct<br>Different controls<br>Service, in conjunct<br>Different controls<br>Service, in conjunct<br>Different controls<br>Service, in conjunct<br>Different controls<br>Service, in conjunct<br>Service, in conjunct<br>Different controls<br>Service, in conjunct<br>Different controls<br>Service, in conjunct<br>Different controls<br>Service, in conjunct<br>Different<br>Service, in conjunct<br>Service, in conjunct<br>S | ertific ion exams and unlocking the<br>set fi h in this Candidate<br>; Cerr ort, a business of NCS<br>our u erstanding and<br>data d Certiport's Terms of<br>the T Sponsor and our |
|                                                                                                    | To avoid creating duplicate user accounts, you can verify that you have<br>Assistant.<br>(* indicates a required field)<br>Next Cancel                                                                                                    | not previously registered with Certiport by using the <i>Login</i>                                                                                                    |

# คลิกติ๊กถูก หน้าคำว่า " I Agree "

| Welcome to Certinort | Preferred language:                                                     | English                                                                                                    |
|----------------------|-------------------------------------------------------------------------|----------------------------------------------------------------------------------------------------|
| Account Setup        | Country/Region: *                                                       | Theiland                                                                                                    |
| Personal Information | Welcome to Continent User Deel                                          |                                                                                                    |
| Profile              | many resources available to yo                                          | stration. This is the first step to accessing globally recognized certification exams and unlocking th<br>u.                                                                                                    |
| Choose A Purpose     |                                                                         |                                                                                                    |
| 6                    | Pearson, Inc., and your testing<br>acceptance of <i>Pearson VUE's P</i> | s Agreement is encrea into by and between you as a test taket, Cettiport, a business of MCS<br>program owner (Trest Sponsor'). This Agreement represents your understanding and<br>rivacy Policy and Cookies Policy including the collection of your data and Certiport's Terms of<br>test taket the policies and procedures as established by the Test Sponsor and our<br>test results. |
| •                    | I'm not a robot                                                         | reCAPTCHA<br>Privacy - Terms                                                                                                    |
|                      |                                                                         |                                                                                                    |
|                      | To avoid creating duplicate user<br><u>Assistant</u> .                  | r accounts, you can verify that you have not previously registered with Certiport by using the <u>Login</u>                                                                                                    |
|                      | To avoid creating duplicate use<br><u>Assistant</u> .                   | r accounts, you can verify that you have not previously registered with Certiport by using the                                                                                                    |

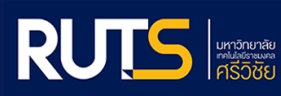

## คลิก ฉันไม่ใช่โปรแกรมอัตโนมัติ หลังจากนั้น คลิก "Next"

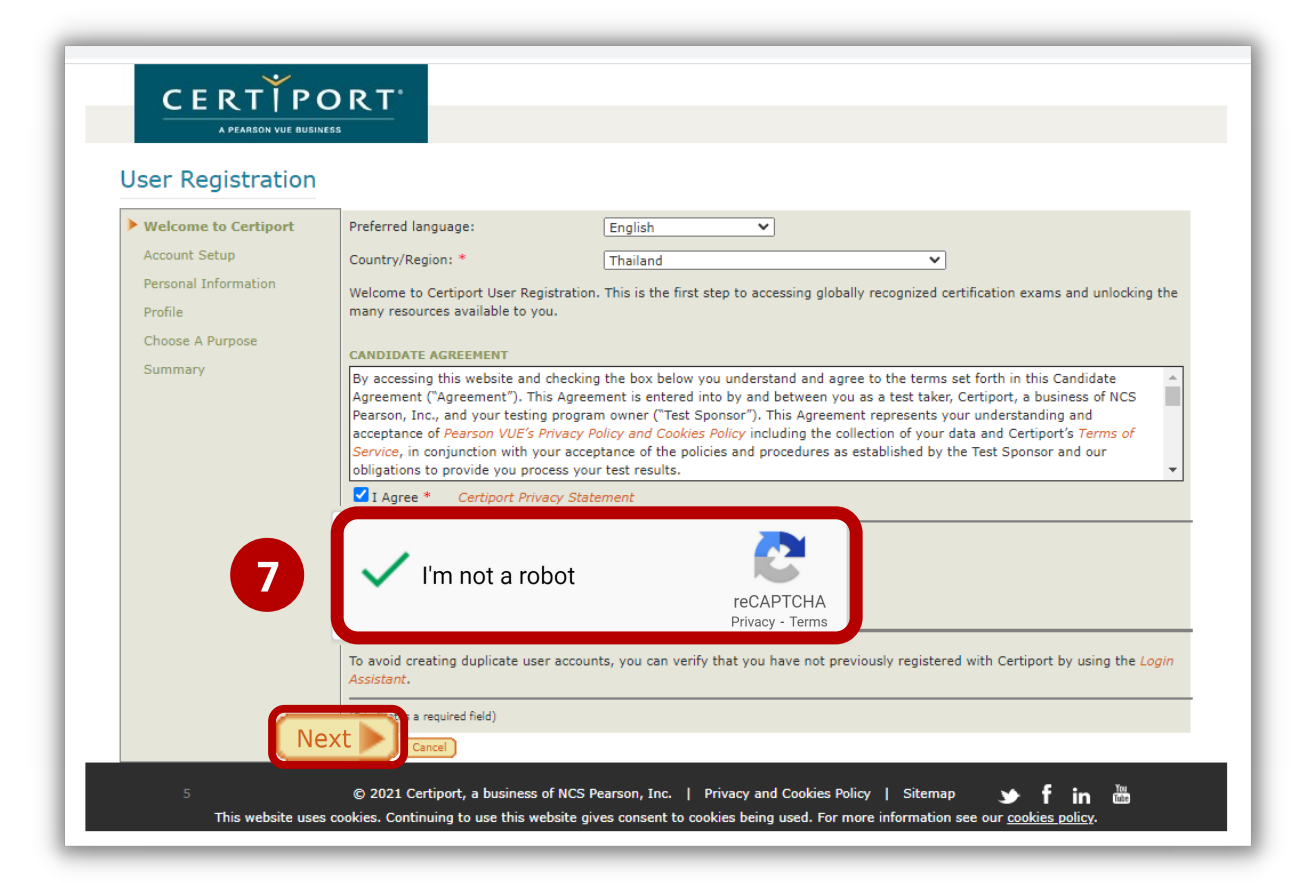

- 8 ช่อง First Name ระบุชื่อภาษาอังกฤษ
  - ช่อง Last Name ระบุนามสกุลภาษาอังกฤษ
- 10 ช่อง Birthdate ระบุ วัน / เดือน / ปี ค.ศ เกิด

| User Registration      |                                                                    |                                                                                                    |
|------------------------|--------------------------------------------------------------------|----------------------------------------------------------------------------------------------------|
| & Welcome to Certiport | First name:* 8                                                     | Fukiat                                                                                                    |
| Account Setup          | Middle name:                                                       |                                                                                                    |
| Personal Information   | Last name:*                                                        | Amorntrap 9                                                                                                  |
| Profile                | Display surname first:                                             | Fukiat Amorntrap                                                                                             |
| Choose A Purpose       | This is exactly how your name                                      | will appear on your certificate(s).                                                                          |
| Summary                | Birthdate:*                                                        | Day Month Year<br>1 V January V 2002 V 10                                                                    |
|                        | If you forget your username of<br>birthdate in order to verify you | r password and need to use automated assistance to retrieve them, you will be asked for your<br>ur identity. |

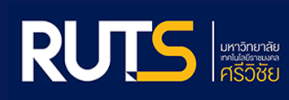

ช่อง Usernαme (ชื่อผู้ใช้งาน) ระบุเลขประจำตัวประชาชน จำนวน 13 หลัก

ช่อง Password (รหัสผ่าน) ระบุ วัน/เดือน/ปี พ.ศ เกิด จำนวน 8 หลัก (เช่น 01012545 )

ช่อง Confirm password ระบุรหัสผ่านอีกครั้ง เพื่อยืนยัน

| Username: *                                                                                                    | 1909900000551                                                                                                    |  |  |
|----------------------------------------------------------------------------------------------------|----------------------------------------------------------------------------------------------------|--|--|
| Password:*                                                                                                    |                                                                                                    |  |  |
| Confirm password:*                                                                                                    | 13                                                                                                    |  |  |
| /our username must have at least (                                                                                                    | 5 characters. Your password must have at least 8 characters, and is case sensitive. Neither username nor password may                                                                                                    |  |  |
| contain spaces.                                                                                                    |                                                                                                    |  |  |
| fou will use this information to logi<br>nformation. Keep your credentia                                                                                                    | n to take exams, view your results, and access tools at www.certiport.com. You will receive an email containing this<br>Is in a safe place.                                                                                                    |  |  |
|                                                                                                    |                                                                                                    |  |  |
|                                                                                                    |                                                                                                    |  |  |
| ាង ខេត្ត នៅ នៅ នៅ នៅ នៅ នៅ នៅ នៅ នៅ នៅ នៅ នៅ នៅ                                                                                                    | sername และ Passwora ระบุตามทกาหนดเทานน                                                                                                    |  |  |
|                                                                                                    |                                                                                                    |  |  |
|                                                                                                    |                                                                                                    |  |  |
| ດຳລາຍວັນດີ                                                                                                    | วื้อ เดือดด้างการและสายไม่ อาหากับอาหา ออิก " Next!                                                                                                    |  |  |
| 4 คำถามกันส์                                                                                                    | งื่ม เลือกคำถามและตอบเป็นภาษาอังกฤษ คลิก " Next'                                                                                                    |  |  |
| 4 คำถามกันส์                                                                                                    | งื่ม เลือกคำถามและตอบเป็นภาษาอังกฤษ คลิก " Next                                                                                                    |  |  |
| 4 คำถามกันส์<br>ตัวอย่าง ดำ                                                                                                    | งื่ม เลือกคำถามและตอบเป็นภาษาอังกฤษ คลิก " Next'<br>กามข้อที่ 1 เกิดที่เมืองอะไร (ตอบ ชื่อจังหวัด )                                                                                                    |  |  |
| 4 คำถามกันส์<br>ตัวอย่าง คำ<br>ตัวอย่าง คำ                                                                                                    | งื่ม เลือกคำถามและตอบเป็นภาษาอังกฤษ คลิก " Next<br>กถามข้อที่ 1 เกิดที่เมืองอะไร (ตอบ ชื่อจังหวัด )                                                                                                    |  |  |
| 4 คำถามกันส์<br>ตัวอย่าง คำ<br>ตัวอย่าง คำ                                                                                                    | จื่ม เลือกคำถามและตอบเป็นภาษาอังกฤษ คลิก " Next<br>เถามข้อที่ 1 เกิดที่เมืองอะไร (ตอบ ชื่อจังหวัด )<br>เถามข้อที่ 2 ชื่อมารดา (ตอบชื่อ มารดา)                                                                                                    |  |  |
| 4 คำถามกันส์<br>ตัวอย่าง คำ<br>ตัวอย่าง คำ                                                                                                    | งื่ม เลือกคำถามและตอบเป็นภาษาอังกฤษ คลิก " Next'<br>กถามข้อที่ 1 เกิดที่เมืองอะไร (ตอบ ชื่อจังหวัด )<br>กถามข้อที่ 2 ชื่อมารดา (ตอบชื่อ มารดา)                                                                                                    |  |  |
| 4 คำถามกันส์<br>ตัวอย่าง คำ<br>ตัวอย่าง คำ                                                                                                    | งื่ม เลือกคำถามและตอบเป็นภาษาอังกฤษ คลิก " Next<br>กถามข้อที่ 1 เกิดที่เมืองอะไร (ตอบ ชื่อจังหวัด )<br>กถามข้อที่ 2 ชื่อมารดา (ตอบชื่อ มารดา)                                                                                                    |  |  |
| 4 คำถามกันส์<br>ตัวอย่าง คำ<br>ตัวอย่าง คำ<br>ตัวอย่าง คำ                                                                                                    | จ้ม เลือกคำถามและตอบเป็นภาษาอังกฤษ คลิก " Next<br>เถามข้อที่ 1 เกิดที่เมืองอะไร (ตอบ ชื่อจังหวัด )<br>เถามข้อที่ 2 ชื่อมารดา (ตอบชื่อ มารดา)<br>พศร                                                                                                    |  |  |
| 4       คำถามกันส์         ตัวอย่าง คำ         ตัวอย่าง คำ         ตัวอย่าง คำ         รังоu forget your username or pass                                                                                                    | จื่ม เลือกคำถามและตอบเป็นภาษาอังกฤษ คลิก " Next"<br>กถามข้อที่ 1 เกิดที่เมืองอะไร (ตอบ ชื่อจังหวัด )<br>กถามข้อที่ 2 ชื่อมารดา (ตอบชื่อ มารดา)<br>vers                                                                                                    |  |  |
| 4       คำถามกันส์         ตัวอย่าง คำ       ตัวอย่าง คำ         ตัวอย่าง คำ       คำ         รงอย่าง คำ       คำ         รงอย่าง คำ       คำ         สังอย่าง คำ       คำ         รงอย่าง คำ       คำ         สังอย่าง คำ       คำ         สังอย่าง คำ <td< td=""><td>จื่ม เลือกคำถามและตอบเป็นภาษาอังกฤษ คลิก " Next"<br/>กถามข้อที่ 1 เกิดที่เมืองอะไร (ตอบ ชื่อจังหวัด )<br/>กถามข้อที่ 2 ชื่อมารดา (ตอบชื่อ มารดา)<br/>vers<br/>word, you will be asked to provide the answers to your security questions in order to verify your identity.<br/>In what city or town were you born?</td></td<> | จื่ม เลือกคำถามและตอบเป็นภาษาอังกฤษ คลิก " Next"<br>กถามข้อที่ 1 เกิดที่เมืองอะไร (ตอบ ชื่อจังหวัด )<br>กถามข้อที่ 2 ชื่อมารดา (ตอบชื่อ มารดา)<br>vers<br>word, you will be asked to provide the answers to your security questions in order to verify your identity.<br>In what city or town were you born?              |  |  |
| 4       คำถามกันส์         ตัวอย่าง คำ         ตัวอย่าง คำ         ตัวอย่าง คำ         รури forget your username or pass         ecurity Question 1:*         ecurity Answer 1:*                                                                                                    | ลืม เลือกคำถามและตอบเป็นภาษาอังกฤษ คลิก " Next"<br>กถามข้อที่ 1 เกิดที่เมืองอะไร (ตอบ ชื่อจังหวัด )<br>กถามข้อที่ 2 ชื่อมารดา (ตอบชื่อ มารดา)<br>vers<br>word, you will be asked to provide the answers to your security questions in order to verify your identity.<br>In what city or town were you born? ∽<br>Songkhla |  |  |
| 4       คำถามกันส์         ตัวอย่าง คำ         ตัวอย่าง คำ         ตัวอย่าง คำ         ตัวอย่าง คำ         source         ECURITY QUESTIONS/ANSW         You forget your username or pass         ecurity Question 1:*         ecurity Question 2:*                                                                                                    | งื่ม เลือกคำถามและตอบเป็นภาษาอังกฤษ คลิก " Next"<br>กถามข้อที่ 1 เกิดที่เมืองอะไร (ตอบ ชื่อจังหวัด )<br>กถามข้อที่ 2 ชื่อมารดา (ตอบชื่อ มารดา)<br>vers<br>word, you will be asked to provide the answers to your security questions in order to verify your identity.                                                     |  |  |
| 4       คำถามกันส์         ตัวอย่าง คำ         ตัวอย่าง คำ         ตัวอย่าง คำ         ตัวอย่าง คำ         good and and and and and and and and and an                                                                                                    | งื่ม เลือกคำถามและตอบเป็นภาษาอังกฤษ คลิก " Next<br>กถามข้อที่ 1 เกิดที่เมืองอะไร (ตอบ ชื่อจังหวัด )<br>กถามข้อที่ 2 ชื่อมารดา (ตอบชื่อ มารดา)<br>vers<br>word, you will be asked to provide the answers to your security questions in order to verify your identity.                                                      |  |  |

#### หมายเหตุ : คำถาม ข้อที่ 1 และ ข้อที่ 2 ห้ามเลือกคำถามที่ซ้ำกัน

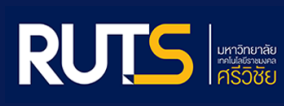

12

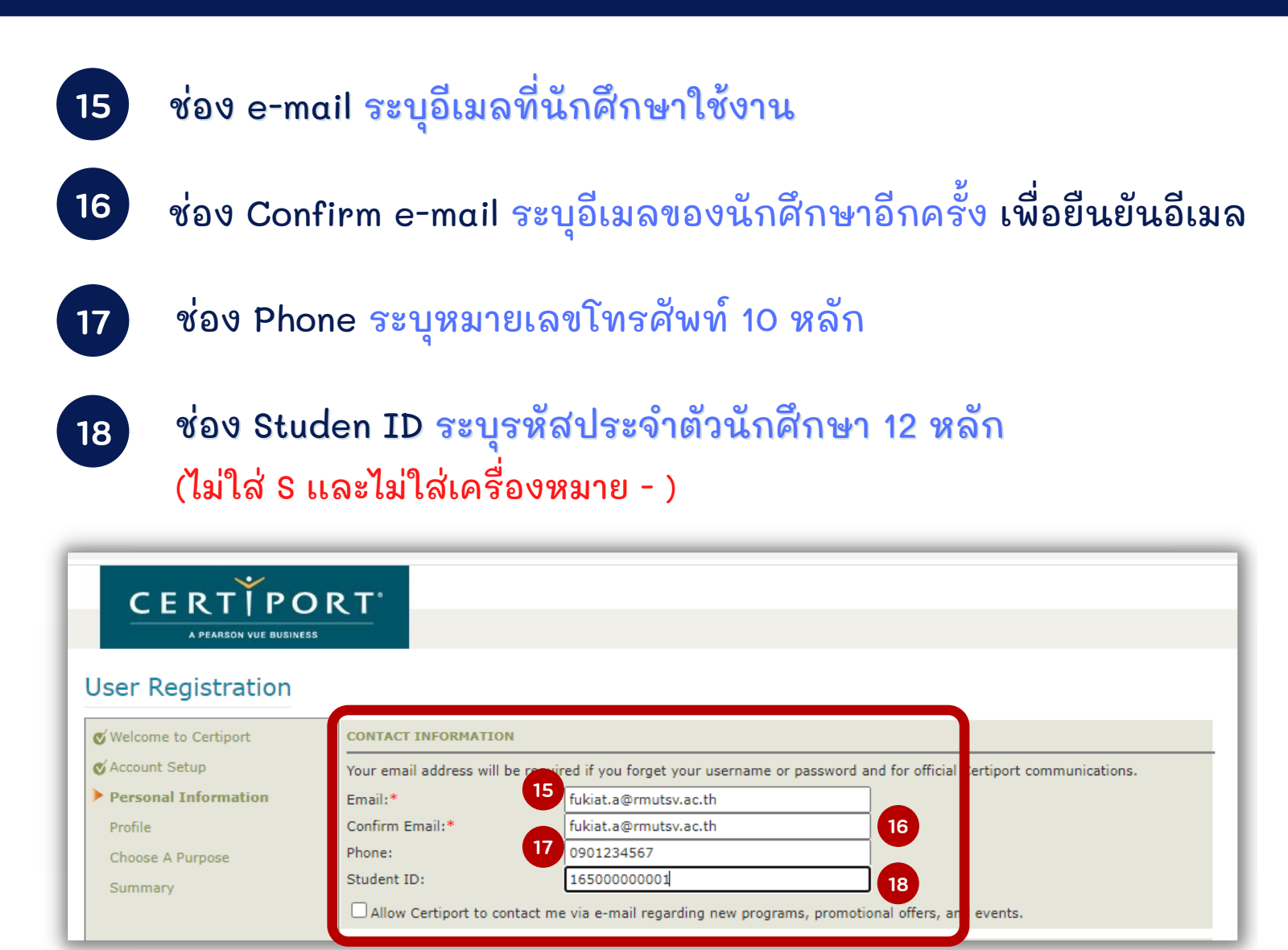

19

### ระบุที่อยู่ของมหาวิทยาลัย โดยทำตามขั้นตอนดังนี้

|                   | Line 1: Rajamangala University of Technology Srivijaya<br>1 Ratchadamnoennok Rd. Boyang Sub-district |
|-------------------|----------------------------------------------------------------------------------------------------|
| line 1:*          |                                                                                                    |
| Line 2:           |                                                                                                    |
| City:*            |                                                                                                    |
| Zip/Postal Code:* |                                                                                                    |
|                   |                                                                                                    |
|                   | Zip/postal Code: 90000                                                                               |
| -                 |                                                                                                    |
| ERNATE ADDRESS    | (OPTIONAL)                                                                                           |

## 20 เข้าสู่เว็บไซต์มหาวิทยาลัย www.rmutsv.αc.th เลือก เวอร์ชั่น English

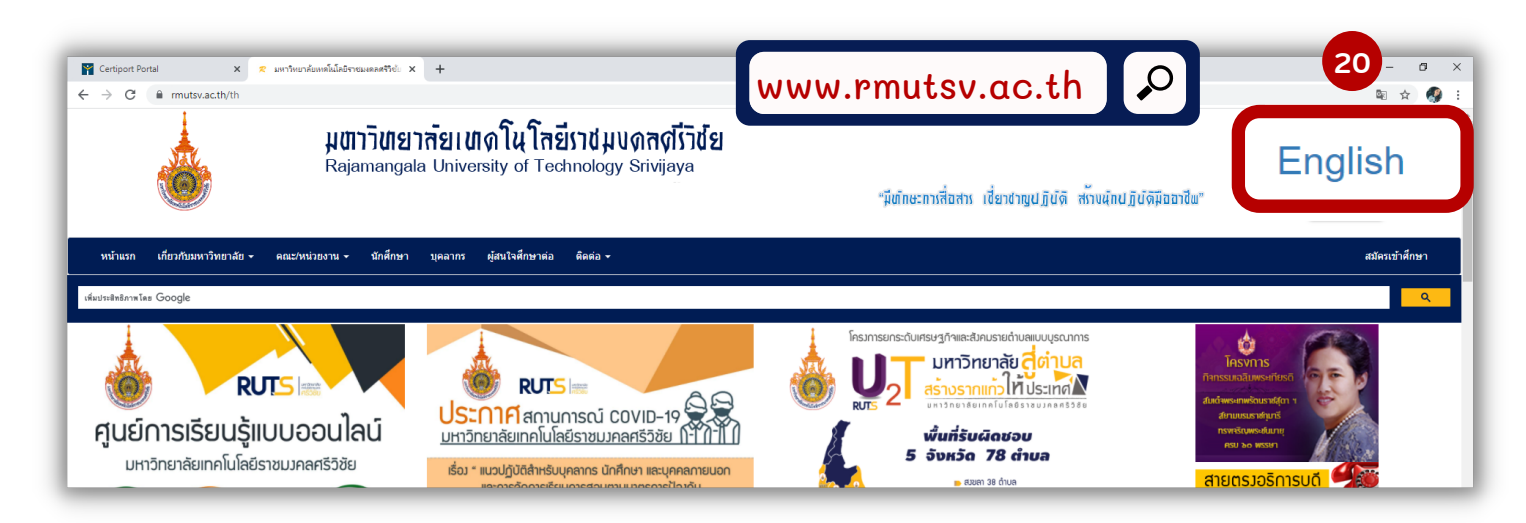

จะปรากฎหน้าเว็บไซต์มหาวิทยาลัย เวอร์ชั่น English (ภาษาอังกฤษ) เลื่อนแถบหน้าจอลงมาด้านล่างสุด จะปรากฏที่อยู่มุมซ้ายล่าง คัดลอกที่อยู่มหาวิทยาลัย ไปเพิ่มดังรูปที่ 19 หลังจากนั้น คลิก " Next"

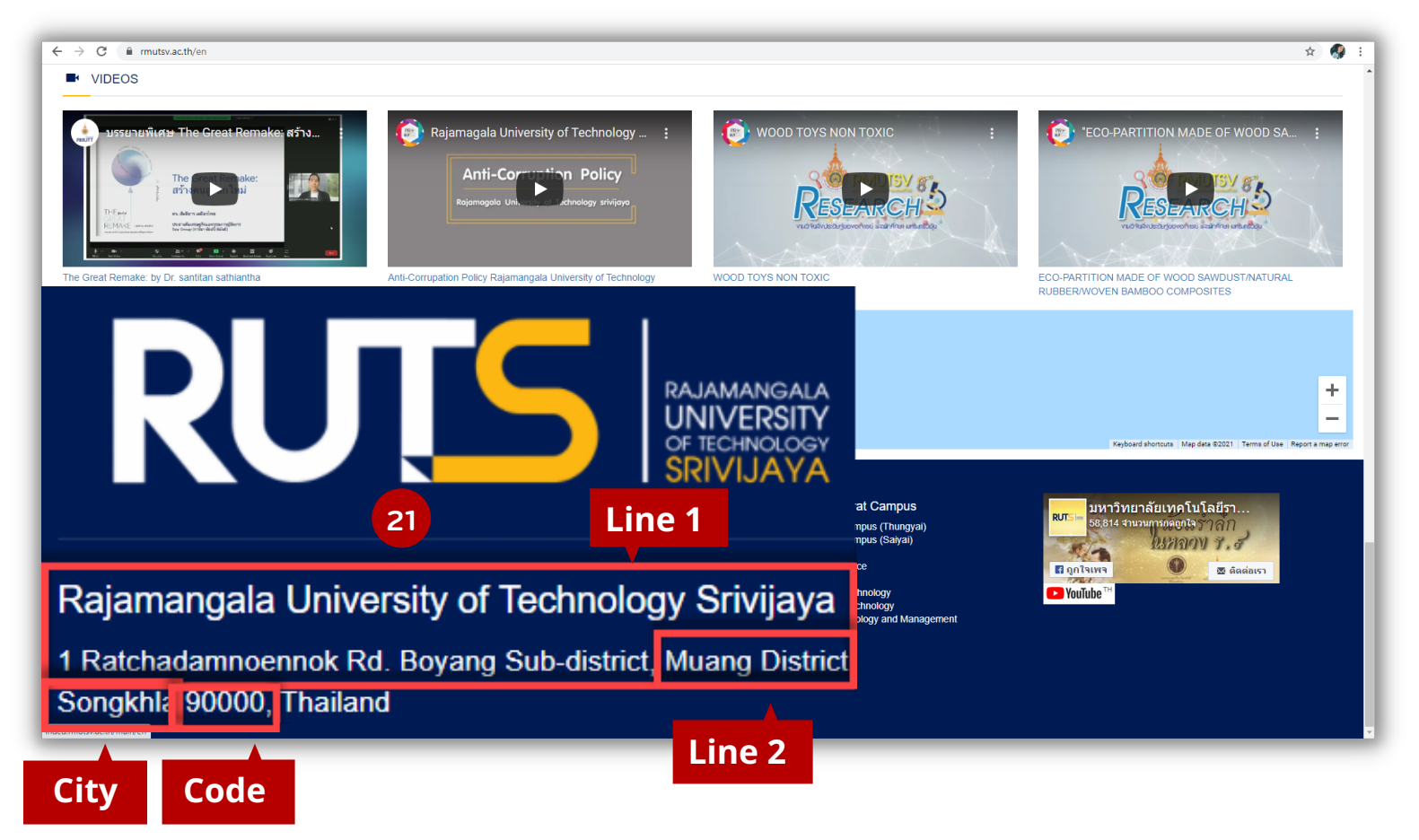

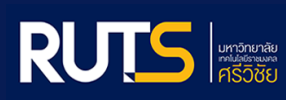

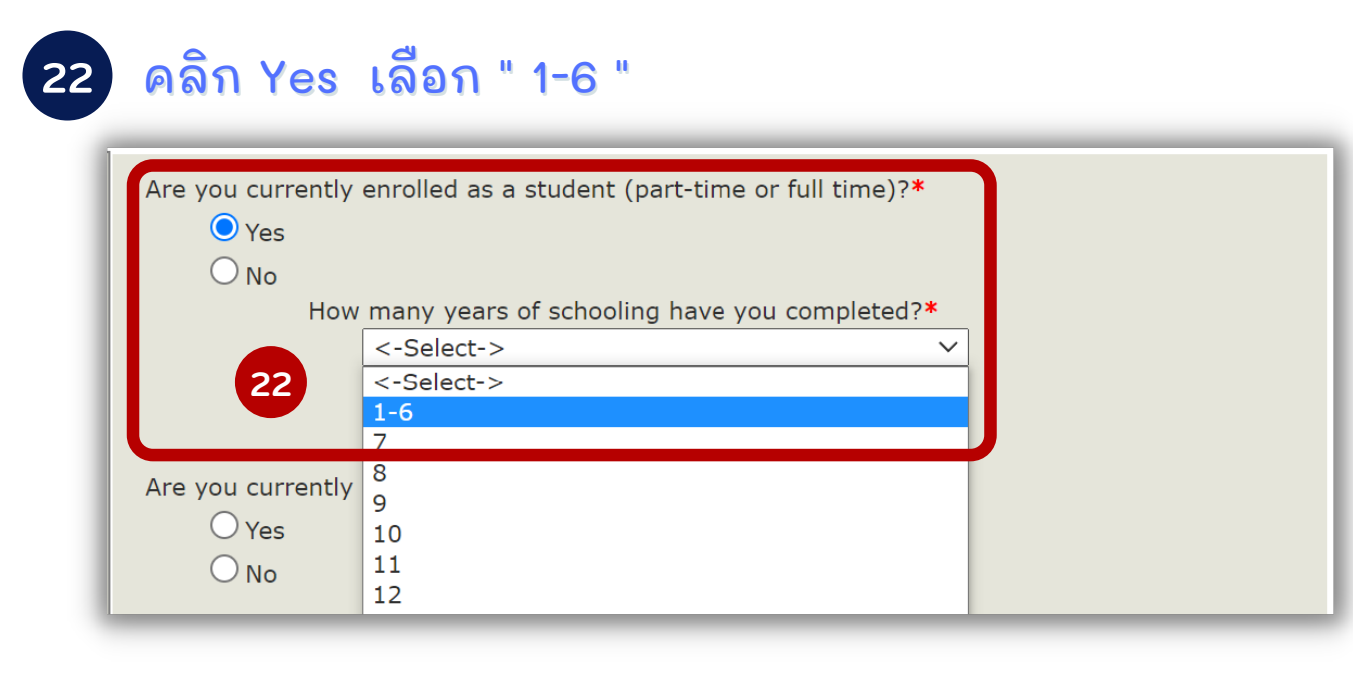

### 23 คลิก No เลือก " Unemployed "

| Are you currentl<br>O Yes<br>No | y employed? <b>*</b>     |   |  |
|---------------------------------|--------------------------|---|--|
| Wh                              | ich best describes you?* |   |  |
|                                 | Unemployed               | ~ |  |

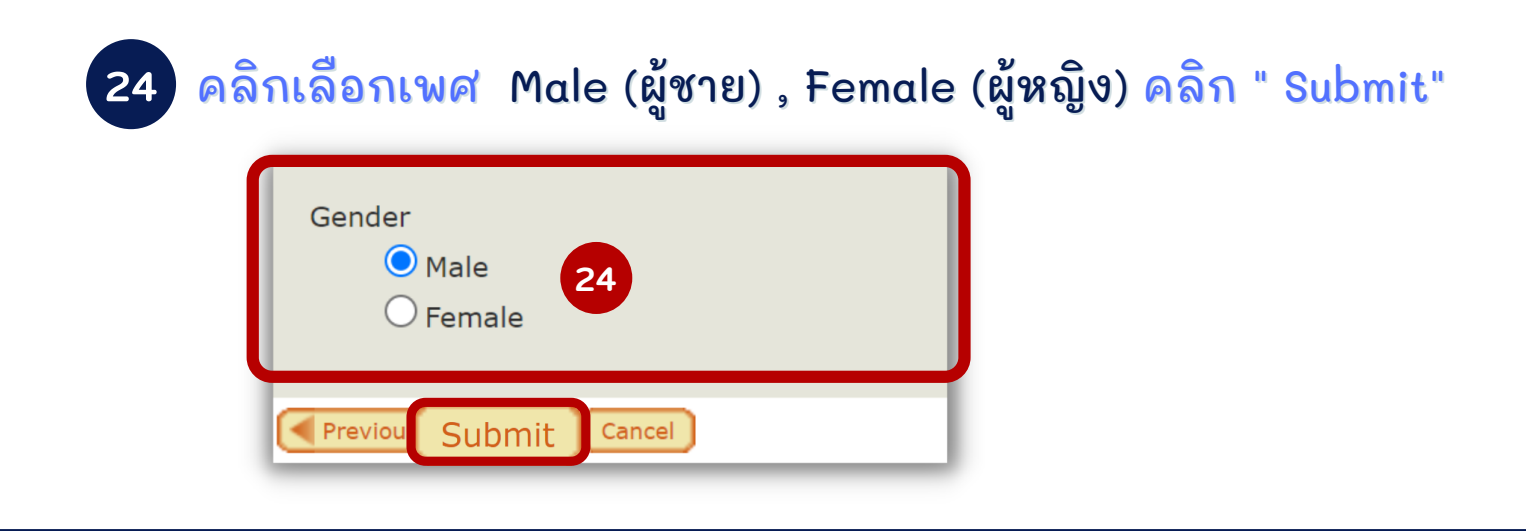

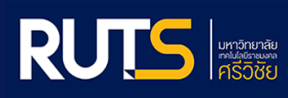

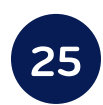

คลิกติ๊กถูกช่อง หน้าคำว่า Take an exam or prepare for an exam หลังจากนั้น คลิก " Next " (ขึ้นตอนนี้ใช้เวลารอสักครู่)

| CERTIPO<br>A PEARSON VUE BUSINE<br>User Registration           | DRT<br>ss                                                                                                    |
|----------------------------------------------------------------|----------------------------------------------------------------------------------------------------|
| Welcome to Certiport     Second Setup     Personal Information | Welcome to Certiport, Fukiat<br>You have successfully completed registering with Certiport and now have access to all the benefits granted to Certiport users<br>through the Certiport portal. |
| © Profile<br>Choose A Purpos 25<br>Program Registration        | Take an exam or prepare for an exam                                                                                                    |
| Summary                                                        | Register to become a proctor                                                                                                    |

#### 26 จะปรากฎหน้าจอดังภาพ คลิก " Next "

| Certiport 11<br>IC3 Digital Literacy Certification (IC3<br>Entrepreneurship and Small Business<br>Communication Skills for Business (C<br>Microsoft<br>Microsoft Office Specialist (MOS)<br>Microsoft Certified Fundamentals (MC                           | You are registered.<br>)<br>: (BIZ)<br>SB)<br><i>Register</i>                                                                                                    | Edit registration data                                                                                                    |
|----------------------------------------------------------------------------------------------------|----------------------------------------------------------------------------------------------------|----------------------------------------------------------------------------------------------------|
| 103 Digital Literacy Certification (103)<br>Entropreneurship and Small Business<br>Communication Skills for Business (C<br>Microsoft<br>Microsoft Office Specialist (MOS)<br>Microsoft Technology Associate (MTA)<br>Microsoft Certified Fundamentals (MS) | )<br>: (BIZ)<br>:SB)<br><i>Register</i>                                                                                                    |                                                                                                    |
| Entrepreneurship and Small Business<br>Communication Skills for Business (C<br>Microsoft<br>Microsoft Office Specialist (MOS)<br>Microsoft Technology Associate (MTA)<br>Microsoft Certified Fundamentals (MS                                              | : (BIZ)<br>:SB)<br><i>Register</i>                                                                                                    |                                                                                                    |
| Communication Skills for Business (C<br>Microsoft<br>Microsoft Office Specialist (MOS)<br>Microsoft Technology Associate (MTA)<br>Microsoft Certified Fundamentals (ME                                                                                     | (Register                                                                                                    |                                                                                                    |
| Microsoft<br>Microsoft Office Specialist (MOS)<br>Microsoft Technology Associate (MTA)<br>Microsoft Certified Fundamentals (MS                                                                                                    | Register                                                                                                    |                                                                                                    |
| Microsoft Office Specialist (MOS)<br>Microsoft Technology Associate (MTA)<br>Microsoft Certified Fundamentals (MS                                                                                                    | Register                                                                                                    |                                                                                                    |
| Microsoft Office Specialist (MOS)<br>Microsoft Technology Associate (MTA)<br>Microsoft Certified Fundamentals (MS                                                                                                    | )                                                                                                    |                                                                                                    |
| Microsoft Technology Associate (MTA)<br>Microsoft Certified Fundamentals (MSE)                                                                                                    | )                                                                                                    |                                                                                                    |
| Microsoft Certified Educates (MCE)                                                                                                    | ELIND)                                                                                                    |                                                                                                    |
| MICLOSOFT CELLIED EQUCATOF LINCE                                                                                                    | ,,,,,,,,,,,,,,,,,,,,,,,,,,,,,,,,,,,,,,,                                                                                                    |                                                                                                    |
| ,                                                                                                    |                                                                                                    |                                                                                                    |
| Adobe                                                                                                    | Register                                                                                                    |                                                                                                    |
| Adobe Certified Professional (ACPro)                                                                                                    |                                                                                                    |                                                                                                    |
| Intuit                                                                                                    | Register                                                                                                    |                                                                                                    |
| Intuit Certifications (INT)                                                                                                    |                                                                                                    |                                                                                                    |
| ,                                                                                                    |                                                                                                    |                                                                                                    |
| Autodesk                                                                                                    | Register                                                                                                    |                                                                                                    |
| Autodesk Certified User (ACU)                                                                                                    |                                                                                                    |                                                                                                    |
| Autodesk Certified Professional (ACP)                                                                                                    | )                                                                                                    |                                                                                                    |
| Apple                                                                                                    | Register                                                                                                    |                                                                                                    |
| App Development with Swift Certifica                                                                                                    | tion (APPLE)                                                                                                    |                                                                                                    |
| EC-Council                                                                                                    | Register                                                                                                    |                                                                                                    |
| EC-Council Associate (ECCA)                                                                                                    |                                                                                                    |                                                                                                    |
| Unity                                                                                                    | Register                                                                                                    |                                                                                                    |
| Unity Certified User (UCU)                                                                                                    |                                                                                                    |                                                                                                    |
| Project Management Institute                                                                                                    | Register                                                                                                    |                                                                                                    |
| Project Management Institute (PMI)                                                                                                    |                                                                                                    |                                                                                                    |
| IT Specialist                                                                                                    | Register                                                                                                    |                                                                                                    |
| Information Technology Specialist (IT                                                                                                    | (S)                                                                                                    |                                                                                                    |
|                                                                                                    | Intuit Intuit Certifications (INT) Autodesk Autodesk Certified User (ACU) Autodesk Certified User (ACU) Apple App Development with Swift Certifica EC-Council EC-Council Associate (ECCA) Inity Unity Certified User (UCU) Project Management Institute Project Management Institute (PMI) IT Specialist | Intuit Certifications (INT) Autodesk Register Intuit Certifications (INT) Autodesk Register Autodesk Certified User (ACU) Autodesk Certified User (ACU) Autodesk Certified User (ACU) Autodesk Certified User (ACU) Autodesk Certified User (ACU) Certified User (ACU) Certified User (ACU |

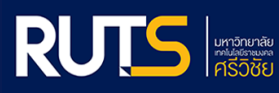

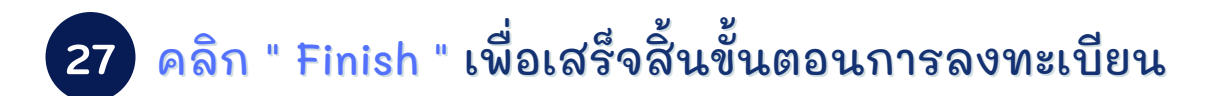

| User Registration     |                                                         |
|-----------------------|---------------------------------------------------------|
| Welcome to Certiport  | Congratulations Fukiat. You have successfully completed |
| &Account Setup        | √Account Setup                                          |
| OPersonal Information | ✓Personal Information                                   |
| <b>O</b> Profile      | ✓Profile                                                |
| Choose A Purpose      | ✓Program Registration                                   |
| Summary               | Finish 27                                               |

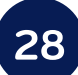

#### ระบบจะนำกลับมายังหน้าเว็บไซต์ Certiport

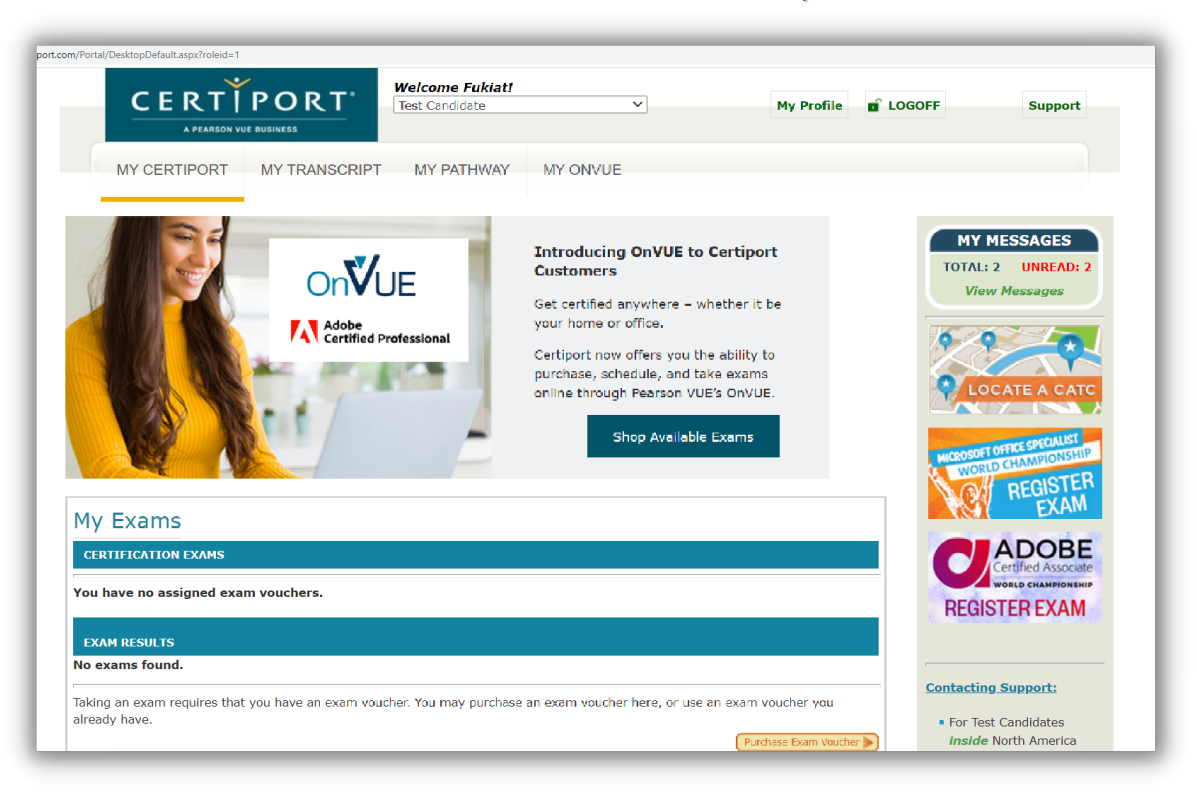

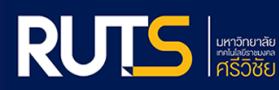

ขั้นตอนการตรวจสอบ ชื่อผู้ใช้งาน และรหัสผ่าน หลังการลงทะเบียนสอบ

29 หลังจากระบบน้ำกลับมายังหน้าเว็บไซต์ Certiport ให้ทำการ คลิก " Logoff " เพื่อออกจากระบบ

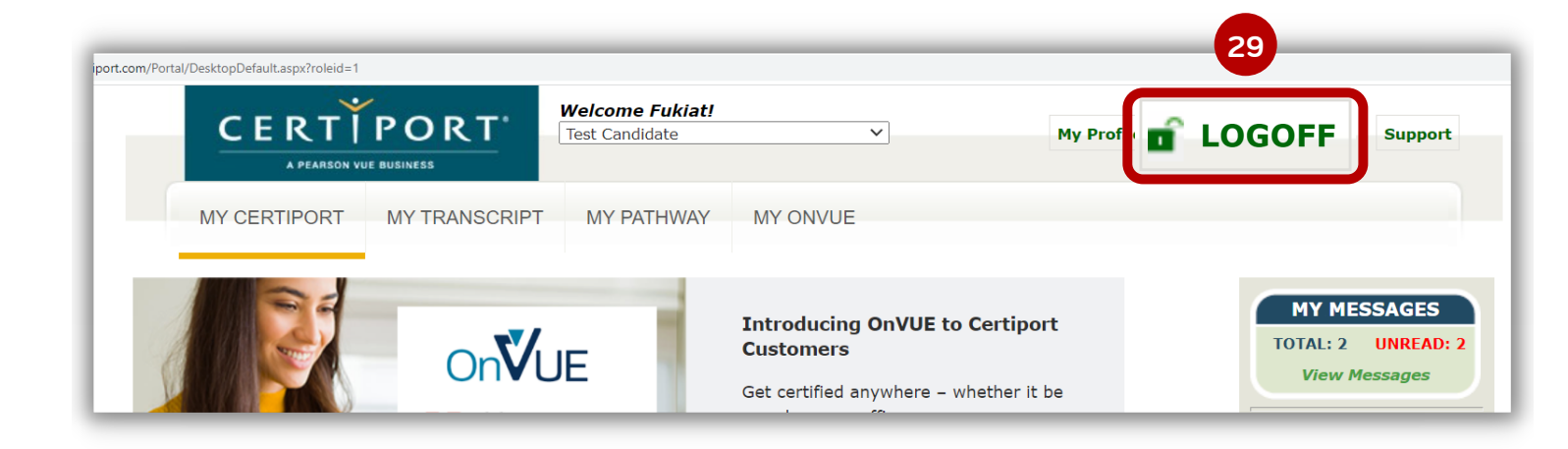

# 30 คลิก Login/Register เพื่อทดสอบการเข้าสู่ระบบ

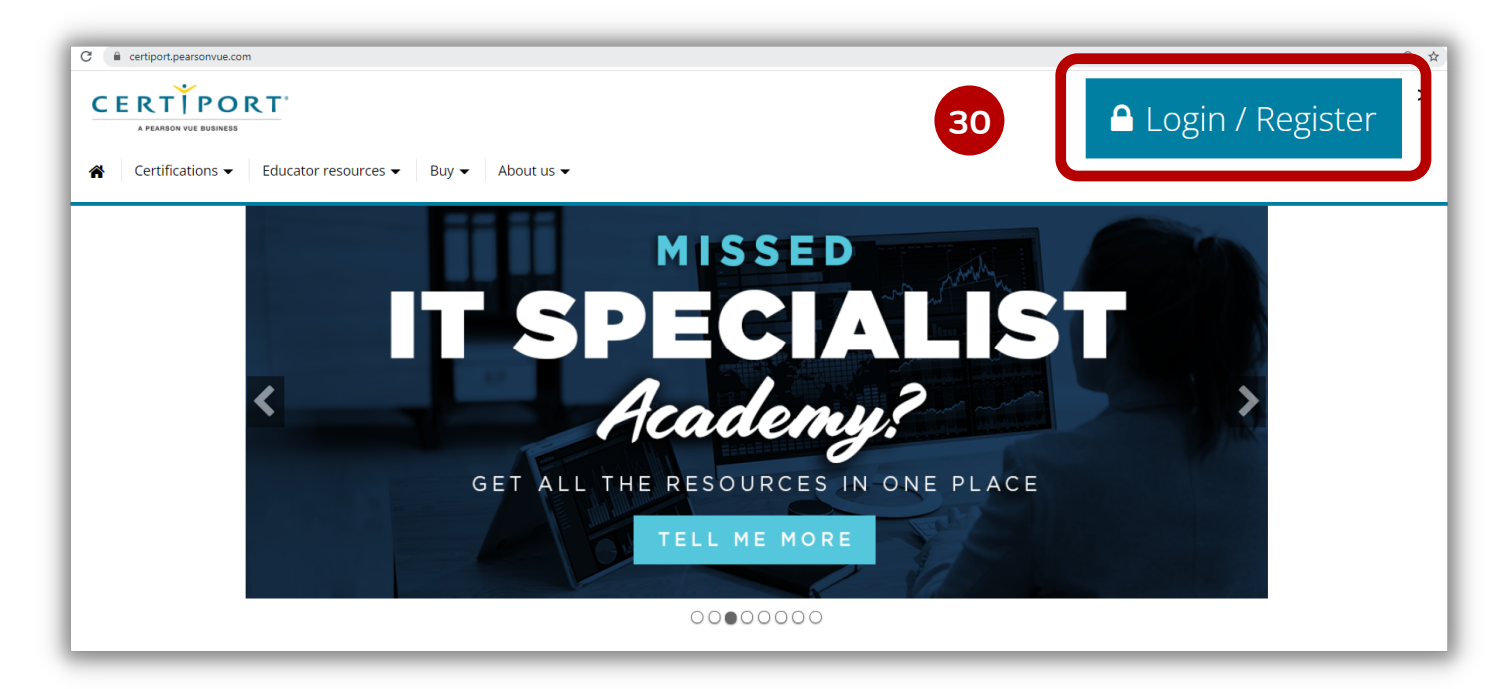

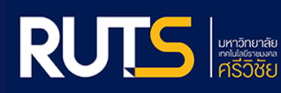

ขั้นตอนการตรวจสอบ ชื่อผู้ใช้งาน และรหัสผ่าน หลังการลงทะเบียนสอบ

กรอก Username : ( เลขบัตรประจำตัวประชาชน 13 หลัก ) กรอก Password : ( วัน / เดือน / ปี พ.ศ เกิด 8 หลัก ) คลิก " Login "

| Login                                      |                                                                                                    |                               |
|--------------------------------------------|----------------------------------------------------------------------------------------------------|-------------------------------|
| Please enter you<br>Username:<br>Password: | ur username and password to lo<br>1909900000551<br><br>Passwords are case sensitive.<br>Login Cancel | gin to the Certiport website. |
| I cannot access                            | my account                                                                                           |                               |

# 32 จะปรากฎหน้าจอเว็บไซต์ Certiport เสร็จสิ้นการตรวจสอบ

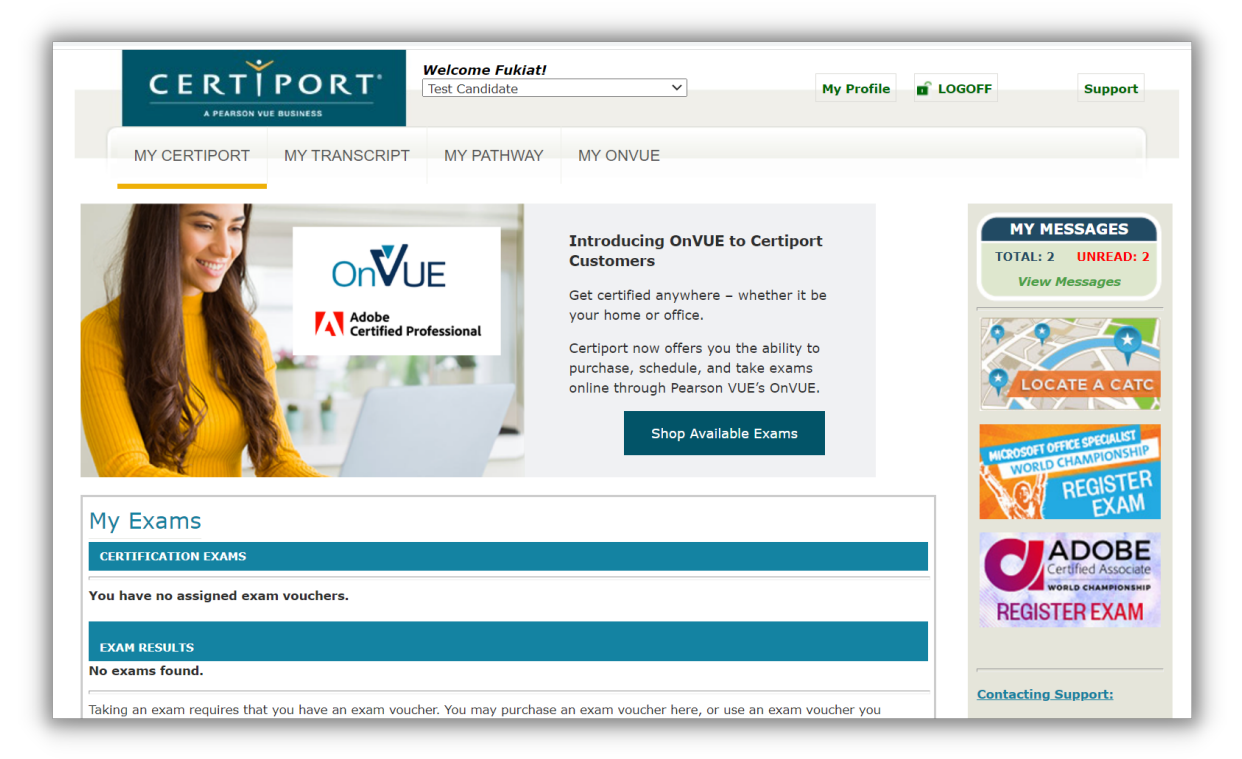

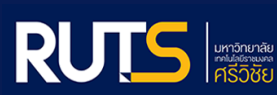

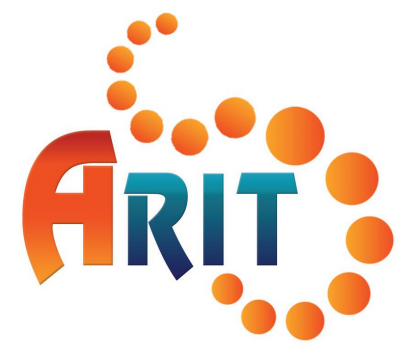

## สำนักวิทยบริการและเทคโนโลยีสารสนเทศ (สวส.)

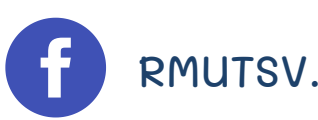

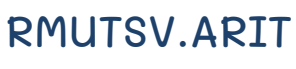

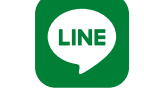

@lhp1366x

https://arit.rmutsv.ac.th

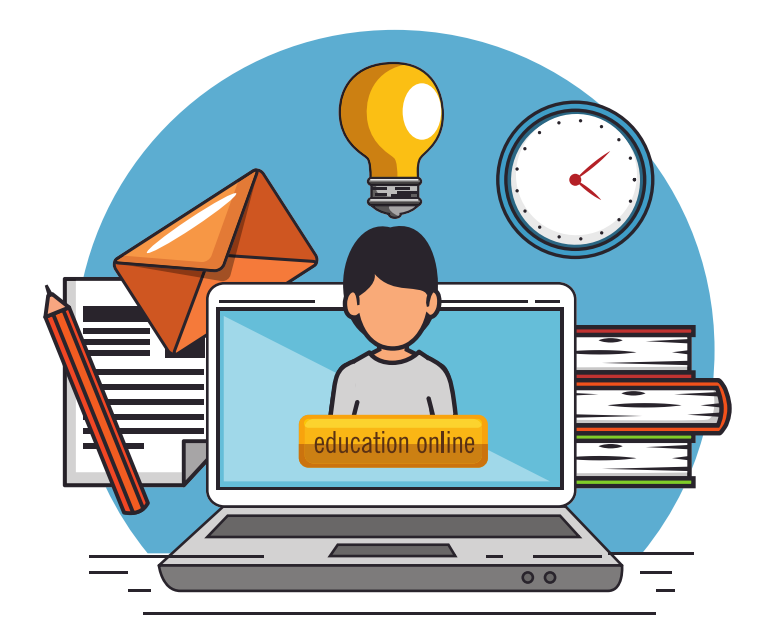

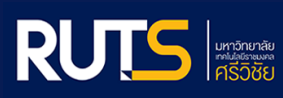